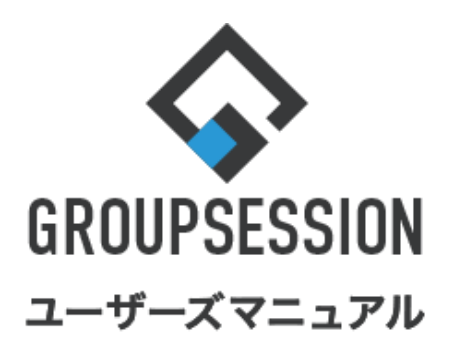

|                                                                     |                            | GroupSession ver.5.4 |
|---------------------------------------------------------------------|----------------------------|----------------------|
| IP管理機能                                                              |                            |                      |
| 1.ネットワークの登録状況を確認する<br>2.ネットワーク内のIP情報を確認する<br>補足1. 詳細検索画面からIP情報を検索する | •••• 1<br>•••• 2<br>•••• 4 |                      |
| 1.ネットワークの登録状況を確認する<br>2.ネットワーク内のIP情報を確認する<br>補足1. 詳細検索画面からIP情報を検索する | ···· 1<br>··· 2<br>··· 4   |                      |

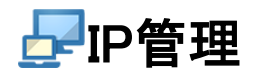

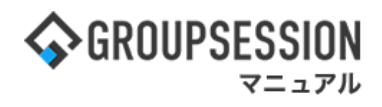

# 1. ネットワークの登録状況を確認する

## 1:メニューの「IP管理」をクリックしてIP管理画面を表示する

| <b>∲</b> GROUPS              | ESSION                     |               |                                                                                                    |            |            |                         | ₽¥≣     | <b>?ヘル</b> プ             | ✿設定 Ө山田 太郎                  | ログアウト           |  |
|------------------------------|----------------------------|---------------|----------------------------------------------------------------------------------------------------|------------|------------|-------------------------|---------|--------------------------|-----------------------------|-----------------|--|
| <b>م</b><br>۲۷               | <b>ス</b> ケジュール             | 掲示板           | ショート 施設<br>メール                                                                                                    | 日朝         |            | <br>ユーザ情報               | WEBX-JL | ・<br>ファイル管               | 「理<br>実議 プロジ                | <b>ネ</b> クト     |  |
| <b>アドレス</b>                  | 振 タイムカード                   | で<br>在席管理     | (( <b>)</b> )<br>安否確認 ブック                                                                                                    | マーク RSS    | 5 IP管理     | <b>レン</b> ケート           | DBA     | <b>ब्रि</b><br>रूप्ण     |                             | *               |  |
| <b>^</b> ×1                  | ン<br>ジョート                  | で<br>メール送信 TC | NDO登録                                                                                                    |            |            |                         |         |                          |                             | <b>つ</b><br>再読込 |  |
| ×1>                          | 全社ポ                        | ータル           | 情報システム                                                                                                    | .課 月       | ≦続きポータル    | 防災                      | ポータル    | 製                        | 品ポータル                       |                 |  |
| インフォメー<br>メイン [ 管理           | ション<br>諸設定 ] ディスク          | クの空き容量が       | 300GB以下です。                                                                                                    |            |            | 設定                      |         | 2022 9/                  | 20(火) 13:4                  | 7               |  |
| 掲示板 新着の                      | )投稿が21件あり                  | ます。           |                                                                                                    |            |            |                         | 安西      | 確認 現存の                   | の状況                         |                 |  |
| ショートメール                      | 未読メッセージ                    | があります。        |                                                                                                    |            |            |                         |         | 配信日時 2013/07/23 17:29:45 |                             |                 |  |
| <ul> <li>山田太郎:</li> </ul>    | 67件                        |               |                                                                                                    |            |            |                         |         | 正后口时 2013/07/23 17:29:43 |                             |                 |  |
| 施設予約 承認                      | 待ちの施設予約が                   | が1252件ありま     | す。                                                                                                    |            |            |                         |         |                          |                             |                 |  |
| 回覧板未読>                       | (ッセージがあり)                  | ます。           |                                                                                                    |            |            |                         |         |                          | 2013/07/23 17.31.02         |                 |  |
| <ul> <li>・ 畠中 隆男:</li> </ul> | 2仟                         |               |                                                                                                    |            |            |                         | - 10    | 百1八川                     | 50% (5/5石)                  | 24              |  |
| <ul> <li>山田太郎:</li> </ul>    | 3件                         | +-+           |                                                                                                    |            |            |                         |         | 山口加谷                     | ***                         | 2/1             |  |
| WEBメール 新                     | r右メールかめり。                  | £9.           |                                                                                                    |            |            |                         |         | 1天思:                     | 甲至1磅<br>●新/用                | 2名              |  |
| • yamada: •                  | 1841+                      |               |                                                                                                    |            |            |                         |         |                          |                             | 12              |  |
| • 副甲 隆男:                     | 4981 <del>1</del>          | •             |                                                                                                    |            |            |                         |         | 出社                       | 可(出社済宮む)                    | 3名              |  |
|                              |                            | •             | 味爽レナイポナい                                                                                                    |            |            |                         |         |                          | 不可                          | 2名              |  |
| 文白神経の文字                      |                            | ました。 れ元を1     |                                                                                                    | 0          |            |                         | 在席管     | <b>管理-本人</b>             |                             | 不 在             |  |
| アンジート 不<br>チャット 手譜           | 回答のアンワート                   | あります          | •                                                                                                    |            |            |                         |         | 在席 💿                     | 不在 ○ その他                    |                 |  |
|                              | 227E 2001                  |               |                                                                                                    |            |            |                         |         |                          | ~                           | ŧ               |  |
| スケジュール                       | 個人週間                       | 月間            |                                                                                                    |            |            | 今日 ()                   |         |                          |                             |                 |  |
| 9月20日(火)                     | 9月21日(水)                   | 9月22日(木)      | 9月23日(金)                                                                                                    | 9月24日(土)   | 9月25日(日)   | 9月26日(月)                | -בב     | -ス                       |                             | 設定              |  |
| <b>O</b> 🧠                   | 0 5                        | <b>O</b> 🧠    | 日      「     「     「     「     「     「     「     」     「     」     「     」     「     」     「     」     「     」     「     」     「     」     「     」     「     」     「     」     「     」     「     」     「     」     「     」     「     」     「     」     「     」     「     」     「     」     「     」     「     」     「     」     「     」     「     」     「     」     「     」     「     」     「     」     「     」     「     」     「     」     「     」     「     」     「     」     「     」     「     」     「     」      「     」     「     」     「     」     「     」     「     」     「     」     「     」     「     」     「     」     「     」     「     」     「     」     「     」     「     」     「     」     「     」     「     」     「     」     「     」     「     」     「     」     「     」     「     」     「     」     「     」     「     」     「     」     「     」     「     」     「     」     「     」     「     」     「     」     「     」     「     」     「     」     「     」     「     」     「     」     「     」     「     」     「     」     「     」     「     」     「     」     「     」     「     」     「     」     「     」     「     」     「     」     「     」     「     」     「     」     「     」     「     」     「     」     「     」     「     」     「     」     「     」     「     」     「     」     「     」     「     」     「     」     「     」     「     」     「     」     「     」     「     」     「     」     「     」     「     」     「     」     「     」     「     」     「     」     「     」     「     」     「     」     「     」     「     」     「     」      「     」      「     」      「     」      「      」      「     」      「     」      「     」      「     」      「      」      「      」      「      」      「      」      「      」      「      」      「      」      「      」      「      」      「      」      「      」      「      」      「      」      「      」      「      『      『      『      『      『      『      『      『      『      『      『      『      『      『      『      『      『      『      『      『      『      』      『      『      『      『      『      『      『      『      『 | <b>⊕</b> 🧠 | <b>G</b> 5 | <b>⊕</b> 🧠              |         | 自民、道<br>教会の接             | 動報告分を公表へ 旧<br>短点調査巡り   共同通信 | 統一              |  |
| 09:00-12:00<br>〇×への佐藤        | (9) 09:00-10:00<br>企画部ミーティ | 16:00-17:00   |                                                                                                    |            |            | (9:00-09:30)<br>企画プレゼン会 | 2.4     |                          |                             |                 |  |

### 2: ネットワーク一覧画面を表示する 「詳細」ボタンをクリックします。

|         | トワーク一覧 ]    |               |                                      |      |
|---------|-------------|---------------|--------------------------------------|------|
|         |             |               |                                      | Q 検索 |
| ネットワーク名 | ネットワークアドレス  | サブネットマスク      | コメント                                 | 詳細   |
| ▶ 札幌本社  | 192.168.1.0 | 255.255.255.0 | 札幌本社のネットワークです<br>札幌本社のネットワークです       | 詳細   |
| 東京支社    | 192,168.1.0 | 255.255.255.0 | 東京支社<br>東京支社<br>東京支社<br>東京支社<br>東京支社 | 詳細   |

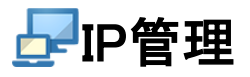

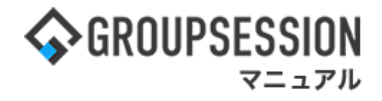

3: **ネットワーク詳細画面を表示する** ネットワークの登録状況が確認できます。

| 名前         | 札幌本社                           |                                                 |
|------------|--------------------------------|-------------------------------------------------|
| ネットワークアドレス | 192. 168. 1. 0                 |                                                 |
| サブネットマスク   | 255. 255. 255. 0               |                                                 |
| コメント       | 札幌本社のネットワークです<br>札幌本社のネットワークです | 「添付したファイル」をクリックすることで、ファイルのダ<br>ウンロードを行うことができます。 |
| 添付 (公開)    | 🧊 ネットワーク詳細.pdf (215.1KB)       |                                                 |
| ネットワーク管理者  | 山田 太郎                          |                                                 |

## 2. ネットワーク内のIP情報を確認する

1:メニューの「IP管理」をクリックしてIP管理画面を表示する

| 今GROUPSESSION                                                                                                    | 罰メモ ?ヘルプ         | ✿設定 ⊖山田 太郎                    | ログアウト           |  |
|----------------------------------------------------------------------------------------------------|------------------|-------------------------------|-----------------|--|
|                                                                                                    | WEBメール ファイル<br>1 | <b>「</b><br>空理 楽議 プロジ         | エクト             |  |
| ご     ご     ご     ご     ご     ご       アドレス帳     タイムカード     在席管理     安宮確認     ブックマーク     RSS     IP管理     アンケート                                                                                                    | <b>DBA</b> チャット  | \<br>\                        | *               |  |
| くれつ         でしている           ショートメール送信         IDDO登録                                                                                                    |                  | Ŧ                             | <b>う</b><br>5読込 |  |
| メイン 全社ボータル 情報システム課 手続きポータル 防災オ                                                                                                    | 「ータル 製           | 品ポータル                         |                 |  |
| インフォメーション         設定           ・・・・・・・・・・・・・・・・・・・・・・・・・・・・・・・・・・・・                                                                                                    | 2022 9/          | 20(火) 13:4                    | 7               |  |
| (日本日本) 194 (195) 194 (195) 1950 日本) 1950 日本(195) 1950 日本(195) 1950 1950 1950 1950 1950 1950 1950 1950 |                  |                               | _               |  |
| <u>ショートメール</u> 未読メッセージがあります。                                                                                                    | 安否確認 現在(         | の状況                           |                 |  |
| ・ 山田 太郎: 67件                                                                                                    | 配信日時             | 配信日時 2013/07/23 17:29:45      |                 |  |
| 施設予約 承認待ちの施設予約が1252件あります。                                                                                                    | 再送日時             | 再送日時 -                        |                 |  |
| 回覧板 未読メッセージがあります。                                                                                                    | 最終回答             | 2013/07/23 17:31:02           |                 |  |
| ・ 畠中 隆男: 2件                                                                                                    | 回答状況             | 回答状况 56% (5/9名)               |                 |  |
| ・山田太郎: 3件                                                                                                    |                  | 無事                            | 2名              |  |
| WEBメール 新着メールがあります。                                                                                                    | 状態               | 軽傷                            | 2名              |  |
| ・ yamada: 484件                                                                                                    |                  | 重傷                            | 1名              |  |
| ・ 畠中 隆男: 498件                                                                                                    | 11.54            | 可(出社済含む)                      | 3名              |  |
| ■ 受信案件が10件あります。                                                                                                    | 出杠               | 不可                            | 2名              |  |
| 安否確認 安否確認が配信されました。状況を確認してください。                                                                                                    | <b>左度管理-太</b> 士  |                               | <b>x</b> #      |  |
| アンケート 未回答のアンケートが4件あります。                                                                                                    |                  |                               | <u>* ±</u>      |  |
| チャット 未読メッセージが7件あります。                                                                                                    |                  |                               | _               |  |
| スケジュール 個人週間 月 間 🛞 🛞 🛞                                                                                                    |                  | 変見                            | Ē.              |  |
| 9月20日(火) 9月21日(水) 9月22日(木) 9月23日(金) 9月24日(土) 9月25日(日) 9月26日(月)                                                                                                    | ニュース             |                               | 設定              |  |
|                                                                                                    | 自民、注             | 自加報告分を公表へ 旧線<br>妾点調査巡り   共同通信 | <del>元</del> 一  |  |
| 09:00-12:00   ● 09:00-10:00   16:00-17:00   ● 09:00-09:30   ○×△の佐藤   企画部ミーティ 連絡   □ □ □ □ □ □ □ □ □ □ □ □ □ □ □ □ □ □                                                                                                    | -                |                               |                 |  |

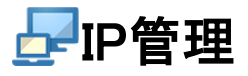

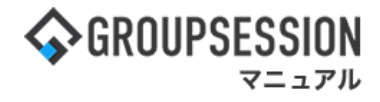

2: ネットワークー覧画面を表示する 確認したい「ネットワーク名」をクリックします。

|         | トワーク一覧 ]    |                                        |                                                                                 |             |
|---------|-------------|----------------------------------------|---------------------------------------------------------------------------------|-------------|
|         |             |                                        |                                                                                 | 风 検索        |
| ネットワーク名 | ネットワークアドレス  | サブネットマスク                               | コメント                                                                            | I HA        |
| 1. 机幌本社 | 192.168.1.0 | 札幌本社の:<br>255.255.255.0<br>札幌本社の:      |                                                                                 | 詳細          |
| 東京支社    | 192.168.1.0 | 255.255.255.0                          | 東京支社           東京支社           東京支社           東京支社           東京支社           東京支社 | 詳細          |
|         |             | 検索キーワード<br>ことでIP管理詳<br>示します。<br>※補足1参照 | を入力し、「検索」ボタンをクリ<br>細検索画面へ遷移し、検索結                                                | ックする<br>果を表 |

3:IPアドレス一覧画面を表示する ネットワーク内のIPアドレス情報が確認できます。

|                                                 | 札幌本社  |            |       |                             | 登録台数:16 (1         | 使用中:13 未使用:3  | ) 表示     |
|-------------------------------------------------|-------|------------|-------|-----------------------------|--------------------|---------------|----------|
| <b>は示件数:</b> 全件表示 → <b>状況表示:</b> ⑥全て ○使用中 ○未使用. |       |            |       |                             |                    |               |          |
| IPアドレス 🖪                                        | マシン名  | 使用<br>状況   | 使用者   | CPU                         | メモリ<br>マメント        | HD            | 詳細       |
| 192.168.1.1                                     | PC001 | 未使用        | 西川 信之 | Core 2 Duo 2.2G<br>2000年度購  | DDR2SDRAM 4Gt=~+2) | 500GB(500*1)  | C BX4 6m |
| 192.168.1.2                                     | PC002 | 使用中        | 吾妻 育男 | Pentium 4 IP7               | ドレスの表示条件を          | 変更することが       | できま      |
| 192.168.1.3                                     | PC003 | 使用中        | 山田 太郎 | Core 2 Duc                  |                    |               |          |
| 192.168.1.4                                     | PC004 | 使用中        | 塩崎 慎一 | Core 2 Duo 2.2G<br>USBポート有り | DDR2SDRAM 4G(2G*2) | 500GB(500*1)  | 詳細       |
| 192.168.1.5                                     | PC005 | 使用中        | 宮島 常夫 | Celeron 1.4G                | DDRSDRAM 1G(512*2) | 160GB(160G*1) | 詳細       |
| 92.168.1.12                                     | PC012 | 使用中        | 平川 実優 | Pentium 4 2.4G              | DDR3SDRAM 2G(2G*1) | 300GB(300G*1) | 詳細       |
|                                                 | PC013 | 未使用        |       | Celeron 1.4G<br>故障の為、使用不可   | DDRSDRAM 1G(512*2) | 160GB(160G*1) | 詳細       |
| 192.168.1.13                                    | PC019 | 未使用        | 中澤忠男  | Core 2 Duo 2.2G             | DDR2SDRAM 4G(2G*2) | 500GB(500*1)  | 詳細       |
| 192.168.1.13                                    |       | the second | 堤 裕人  | Pentium 4 2.4G              | DDR3SDRAM 2G(2G*1) | 300GB(300G*1) | 詳細       |
| 92.168.1.13<br>92.168.1.19<br>92.168.1.20       | PC020 | 使用甲        |       |                             |                    |               |          |

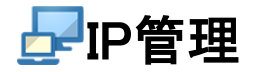

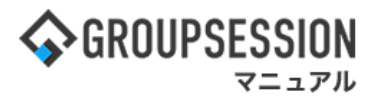

補足1. 詳細検索画面からIP情報を検索する

IP管理詳細検索画面では、IPアドレスの検索条件を細かく指定して検索することができます。

| <b>日日</b> IP管 | [理[]   | P管理詳         | 細検索]         |               |                                        |            |     |                 |                                                       | <b>う</b><br>戻る    |              |
|---------------|--------|--------------|--------------|---------------|----------------------------------------|------------|-----|-----------------|-------------------------------------------------------|-------------------|--------------|
| 詳細検索          |        |              |              |               |                                        |            |     |                 |                                                       |                   |              |
| ネットワー         | ク名     | 全ネット         | ワーク          | ~             |                                        |            |     |                 |                                                       |                   |              |
| 使用者           |        | 選択して         | ください。        | <b>v</b> ]    | 11日日 11日日 11日日 11日日 11日日 11日日 11日日 11日 | <b>と無し</b> |     | ~               |                                                       |                   |              |
| キーワー          | ч      | pc01<br>●全てを | 含む (AND) (   | <b>○</b> いずれか | 、を含む                                   | (OR)       |     | 検索対象            | <ul><li>✓IPアドレス</li><li>✓マシン名</li><li>✓コメント</li></ul> |                   |              |
| ソート順          | Ę      | 第1キー         | ネットワークフ      | アドレス ッ        | ●昇                                     |            | 降順  | 第2キー IPア        | ドレス ~ 🔘                                               | 昇順 〇降順            |              |
|               |        |              |              |               |                                        | Q 検        | 索   |                 |                                                       |                   |              |
| ネットワーク        | サブ     | ネット          | 107K1.7      | フシンタ          | 使用                                     | da H       | 145 | CPU             | メモリ                                                   | HD                | <b>11 40</b> |
| アドレス          | ਵ      | スク           | IF7 FVA      | 1224          | 状況                                     | Len.       |     |                 | コメント                                                  |                   | at au        |
| 192.168.1.0   | 255.25 | 55.255.0     | 192.168.1.10 | PC010         | 使用中                                    | 西脇         | 柚   | Core 2 Duo 2.2G | DDR2SDRAM 4G(2G*2                                     | 2) 500GB(500*1)   | 詳細           |
| 192.168.1.0   | 255.25 | 55.255.0     | 192.168.1.11 | PC011         | 使用中                                    | 西脇         | 柚   | Core 2 Duo 2.2G | DDR2SDRAM 4G(2G*2                                     | 2) 500GB(500*1)   | 詳細           |
| 192.168.1.0   | 255.25 | 55.255.0     | 192.168.1.12 | PC012         | 使用中                                    | 平川         | 実優  | Pentium 4 2.4G  | DDR3SDRAM 2G(2G                                       | *1) 300GB(300G*1) | 詳細           |
| 102 169 1 0   | 255.25 | E 265 0      | 102 169 1 12 | DC012         | 土海田                                    |            |     | Celeron 1.4G    | DDRSDRAM 1G(512*2                                     | ) 160GB(160G*1)   | av en        |
| 192.100.1.0   | 200.23 | 5.255.0      | 192.100.1.13 | PC013         | 木使用                                    |            |     | 故障の為、使用不可       | J                                                     |                   | 計和           |
| 192.168.1.0   | 255.25 | 55.255.0     | 192.168.1.19 | PC019         | 未使用                                    | 中澤         | 忠男  | Core 2 Duo 2.2G | DDR2SDRAM 4G(2G*2                                     | 2) 500GB(500*1)   | 詳細           |
|               |        |              |              |               |                                        |            |     |                 |                                                       | •                 |              |